## PANDUAN MENUKAR SIGNATURE EMEL RASMI CAAM

Selepas membuka application Outlook, klik **File** tab di sebelah kanan email

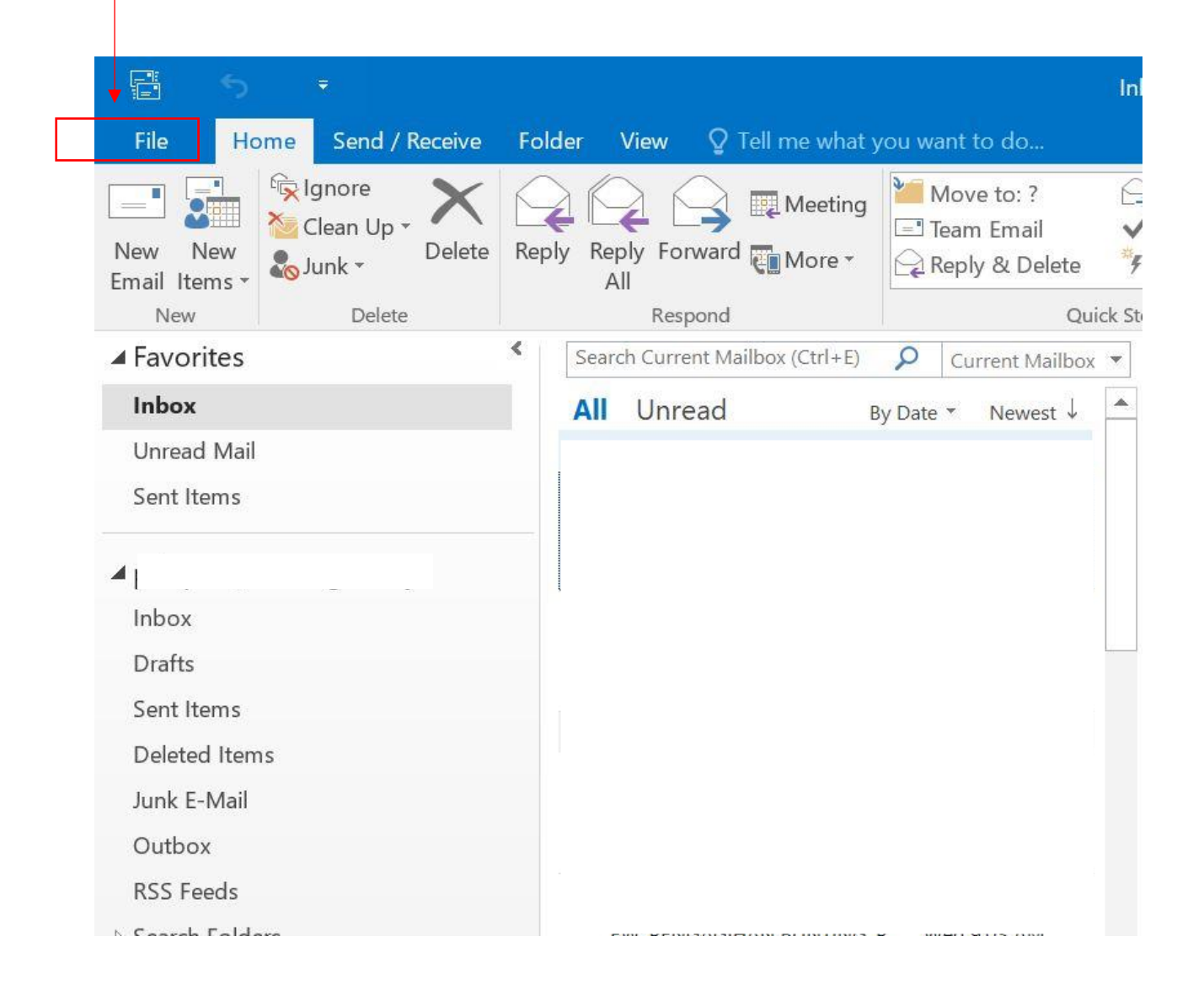

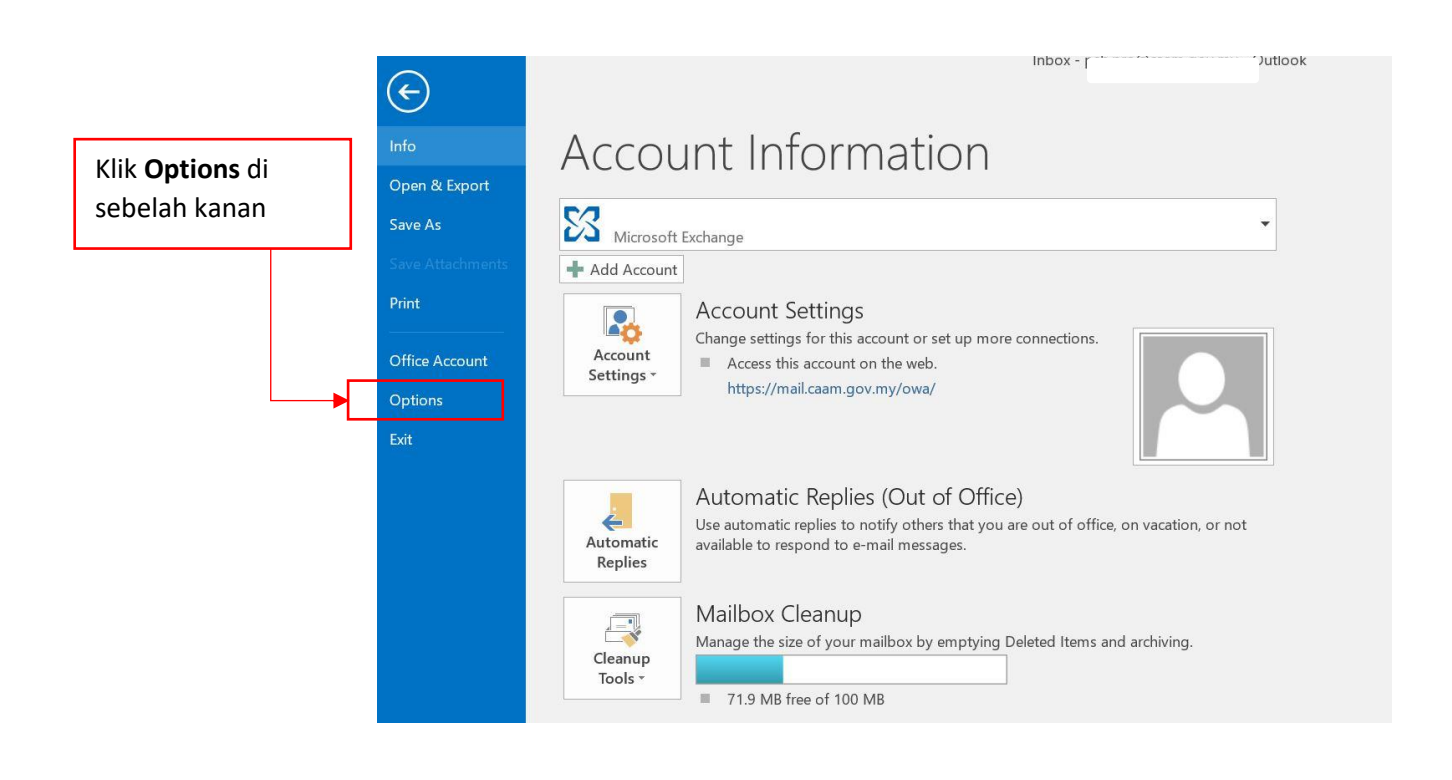

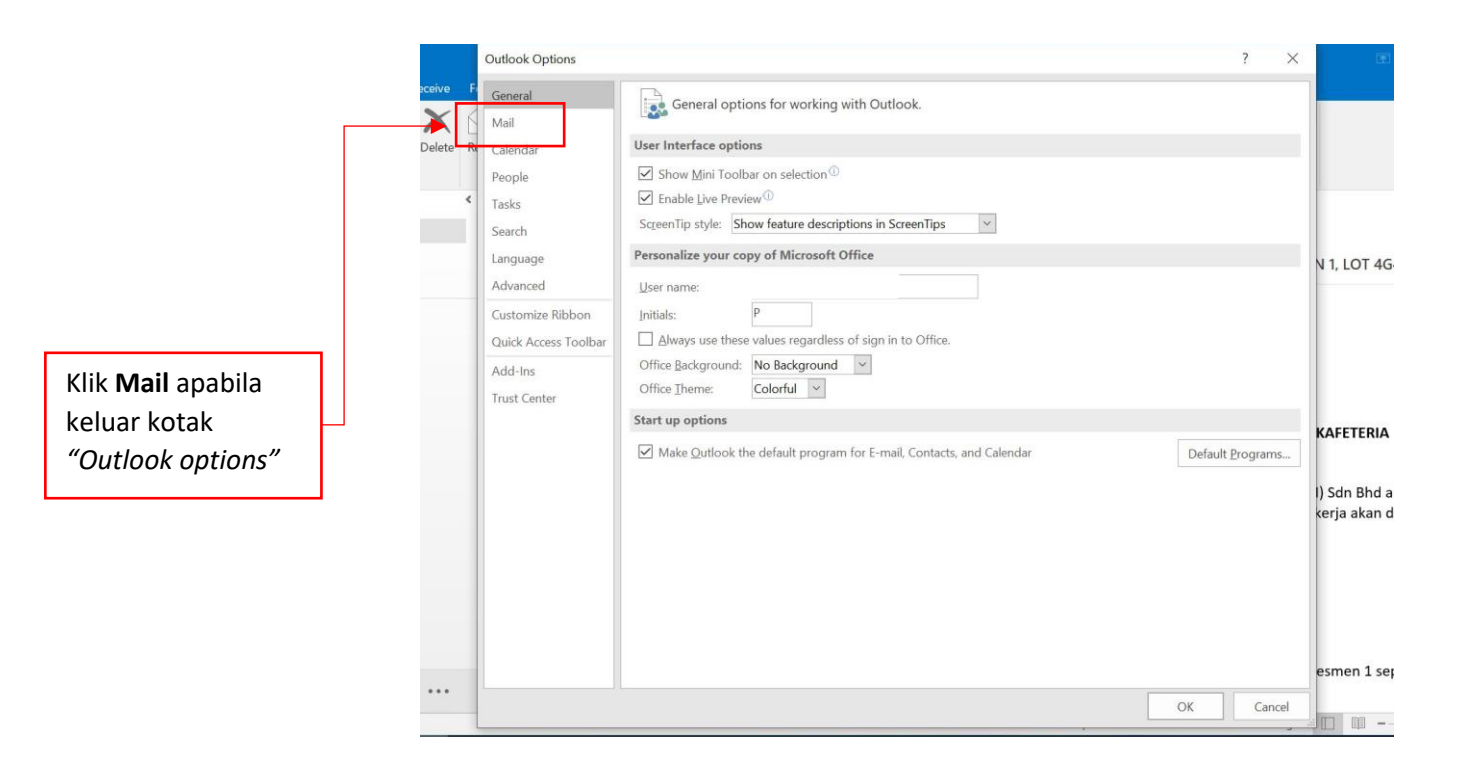

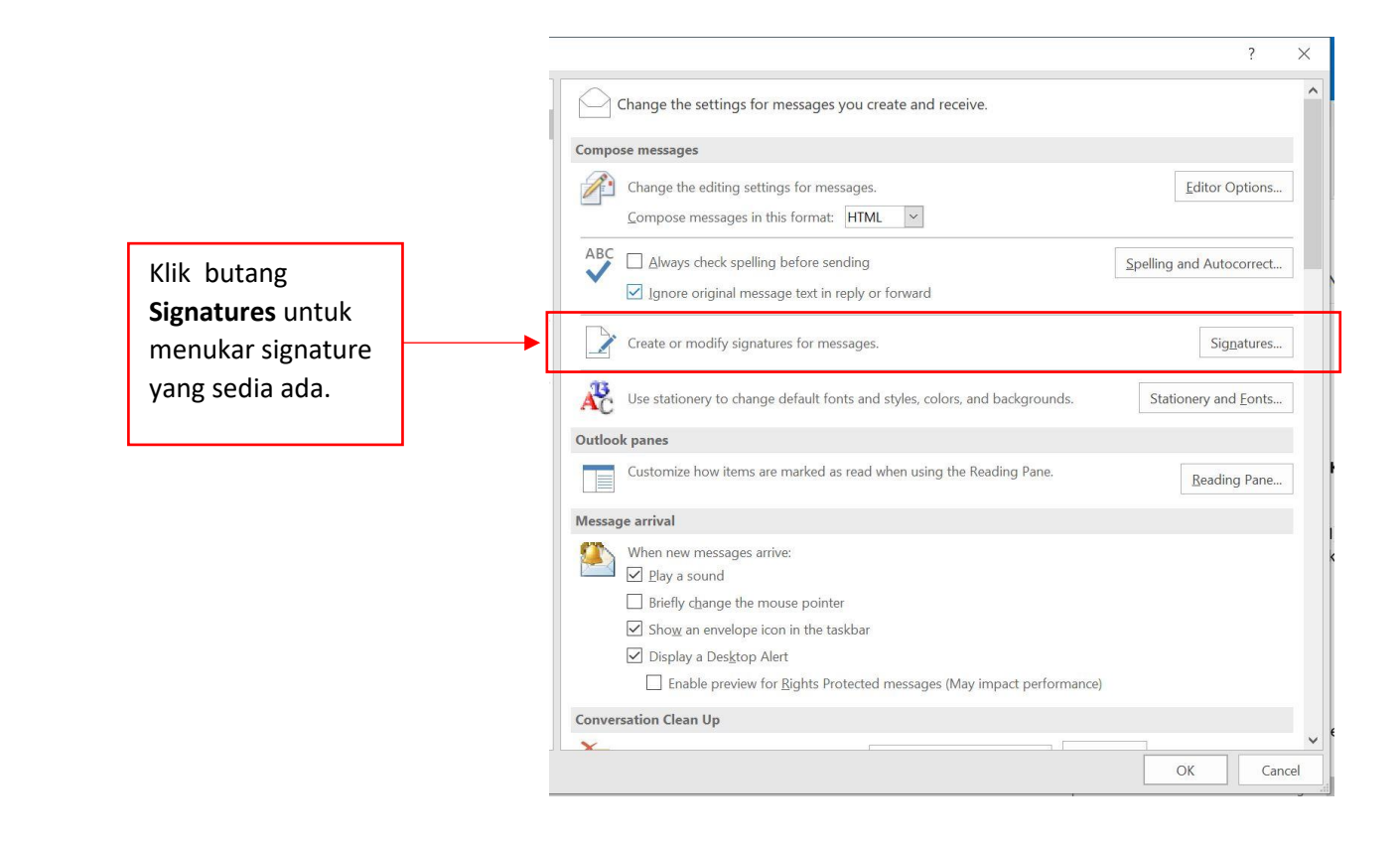

| Setelah paparan        | ]•[ | Signatures and Stationery                                  | ? ×           |
|------------------------|-----|------------------------------------------------------------|---------------|
| KULAK SIYIIULUIP       |     | E-mail Signature Personal Stationery                       |               |
| and Stationery"        |     | Sele <u>c</u> t signature to edit Choose default signature | 9             |
| keluar, kemudian       |     | <ul> <li>E-mail account:</li> </ul>                        | ~             |
| klik butang <b>New</b> |     | New <u>m</u> essages: (no                                  | one)          |
|                        |     | Replies/ <u>f</u> orwards: (no                             | one) 🗸        |
|                        |     | Delete New Save Rename                                     |               |
|                        |     | Edit signature                                             |               |
|                        |     | Calibri (Body) V 11 V B I U Automatic V = = =              | Business Card |
|                        |     |                                                            | A .           |
|                        |     |                                                            |               |
|                        |     |                                                            |               |
|                        |     |                                                            |               |
|                        |     |                                                            |               |
|                        |     |                                                            |               |
|                        |     |                                                            |               |
|                        |     |                                                            | ~             |
|                        |     |                                                            | OK Cancel     |

Apabila keluar kotak *"New Signature",* taip nama signature anda. Dan kemudian tekan butang **OK.** 

Contoh disini: "Malay Signature" untuk simpanan signature dalam Bahasa Melayu.

(Untuk "*type a name for signature*" nama boleh disimpan mengikut pilihan bahasa)

| E-mail Signature                     | Personal Stationery |                                                                 |                                              |                  |          |
|--------------------------------------|---------------------|-----------------------------------------------------------------|----------------------------------------------|------------------|----------|
| Select signature to                  | o edit              | Choo                                                            | ose default signa                            | ature            |          |
|                                      |                     | A E-I                                                           | nail <u>a</u> ccount:<br>w <u>m</u> essages: | (none)           |          |
|                                      |                     | Re                                                              | plies/forwards:                              | (none)           |          |
| Defete Edit signature Calibri (Body) | New 11 B            | New Signature Iype a name for this signature MALAY SIGNATURE OK | ? X<br>a:<br>Cancel                          | Be Business Card | <b>a</b> |
|                                      |                     |                                                                 |                                              |                  |          |

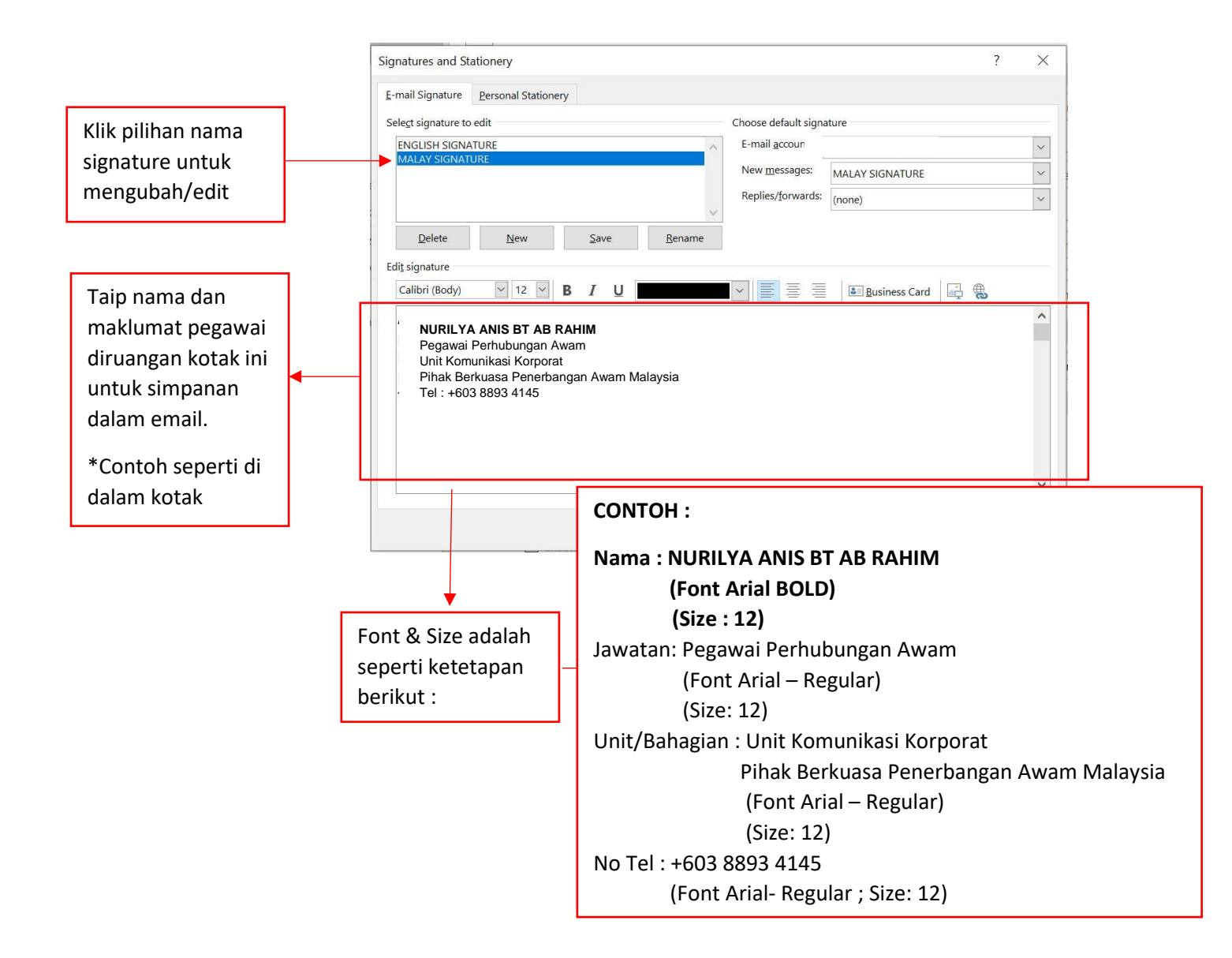

Jika hendak menukar kepada signature Bahasa Inggeris, boleh menukar di bahagian ini. (Seandainya anda membuat dwi bahasa untuk pilihan signature)

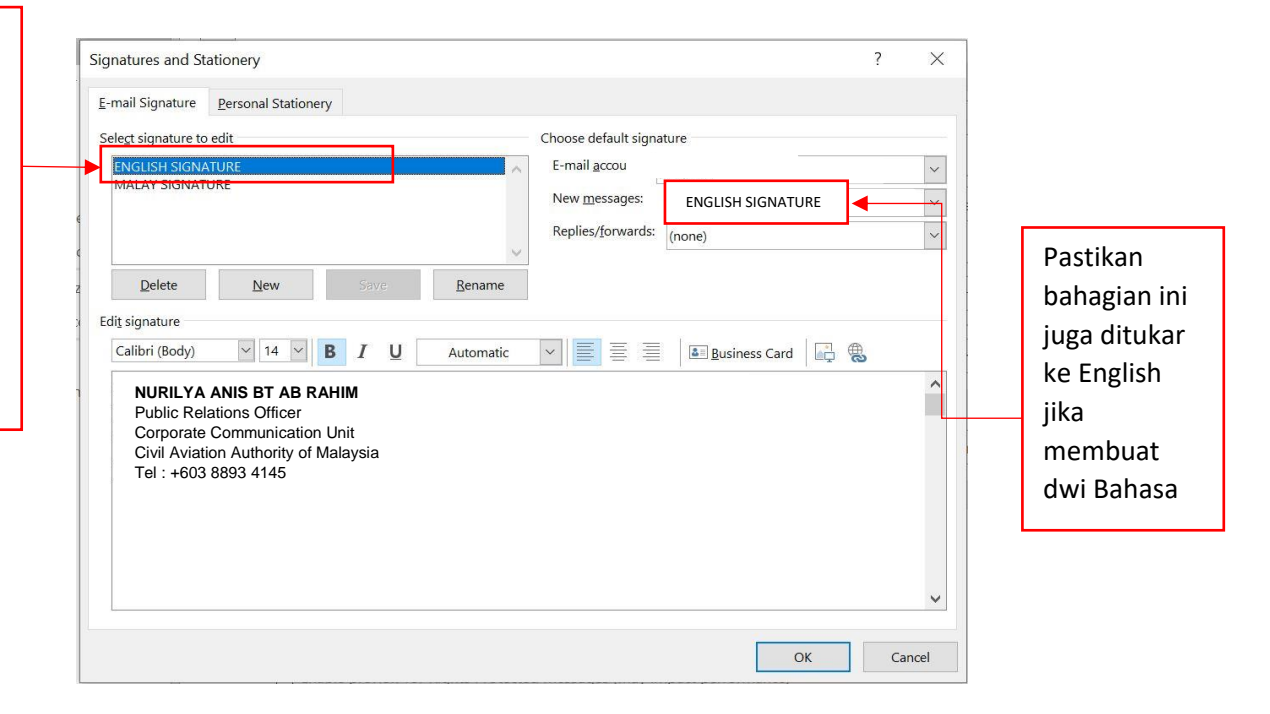

| -mail Signature       | Personal Stationerv           |                                                       |                                                                                                    |                                             |                                       |
|-----------------------|-------------------------------|-------------------------------------------------------|----------------------------------------------------------------------------------------------------|---------------------------------------------|---------------------------------------|
| Select signature to   | edit                          |                                                       | Choose default sign                                                                                                    | ature                                       |                                       |
|                       | TUDE                          |                                                       | E mail accounts                                                                                                    |                                             |                                       |
| MALAY SIGNAT          | URE                           |                                                       |                                                                                                    | ny                                          | ~                                     |
|                       |                               |                                                       | New <u>m</u> essages:                                                                                                    | MALAY SIGNATURE                             | ~                                     |
|                       |                               |                                                       | Replies/ <u>f</u> orwards:                                                                                                    | (none)                                      | ~                                     |
| Delete                | New                           | Save Rename                                           |                                                                                                    |                                             |                                       |
| di <u>t</u> signature |                               |                                                       |                                                                                                    |                                             |                                       |
| Calibri (Body)        | ✓ 14                          | I U Automatic                                         |                                                                                                    | 🔠 Business Card 🛛 📑                         |                                       |
| Tel: +603 8           | 893 4145                      |                                                       |                                                                                                    |                                             | ^                                     |
|                       | PIHAN                         | ( BERKUASA PENER<br>AVIATION AUTHO                    | RBANGAN AWAN<br>DRITY OF MALAYS                                                                                                    | M MALAYSIA                                  | ×                                     |
| CA                    |                               | C BERKUASA PENER<br>AVIATION AUTHO<br>VVV.CAAM.GOV.MY | REANGAN AWAN<br>RITY OF MALAYS                                                                                                    | A MALAYSIA<br>IA)                           | · · · · · · · · · · · · · · · · · · · |
|                       |                               | (BERKUASA PENER<br>AVIATION AUTHO<br>VVV.CAAM.GOV.MY  |                                                                                                    | A MALAYSIA<br>IA)<br>RITY OF MALAYSIA<br>OK | Cancel                                |
| CA<br>Ord Journey A   |                               | C BERKUASA PENER<br>AVIATION AUTHO                    |                                                                                                    | A MALAYSIA<br>IA)<br>RITY OF MALAYSIA<br>OK | Cancel                                |
| CA<br>Cor Avadem A    | Tusnya, untu                  | k di bahagian b                                       | BANGAN AWAN<br>DRITY OF MALAYS<br>CIVIL AVIATION AUTHO                                                                                                    | A MALAYSIA<br>IA)<br>RITY OF MALAYSIA<br>OK | Cancel                                |
| Seter                 | rusnya, untu<br>tan. anda dik | k di bahagian b                                       | BANGAN AWAN<br>DELTY OF MALAYS<br>CIVIL AVIATION AUTHO<br>CIVIL AVIATION AUTHO<br>CIVIL AVIATIONA | nat nama dan                                | Cancel                                |
| Seter                 | rusnya, untu<br>tan, anda dik | k di bahagian k                                       | BANGAN AWAN<br>Delity OF MALAYS<br>CIVIL AVIATION AUTHO<br>CIVIL AVIATION AUTHO<br>Deawah maklun<br>Ik copy image                                                                                                    | nat nama dan                                | Cancel                                |

https://www.caam.gov.my/wp-content/uploads/Email-Footer-2021.png

## Ruangan pada email

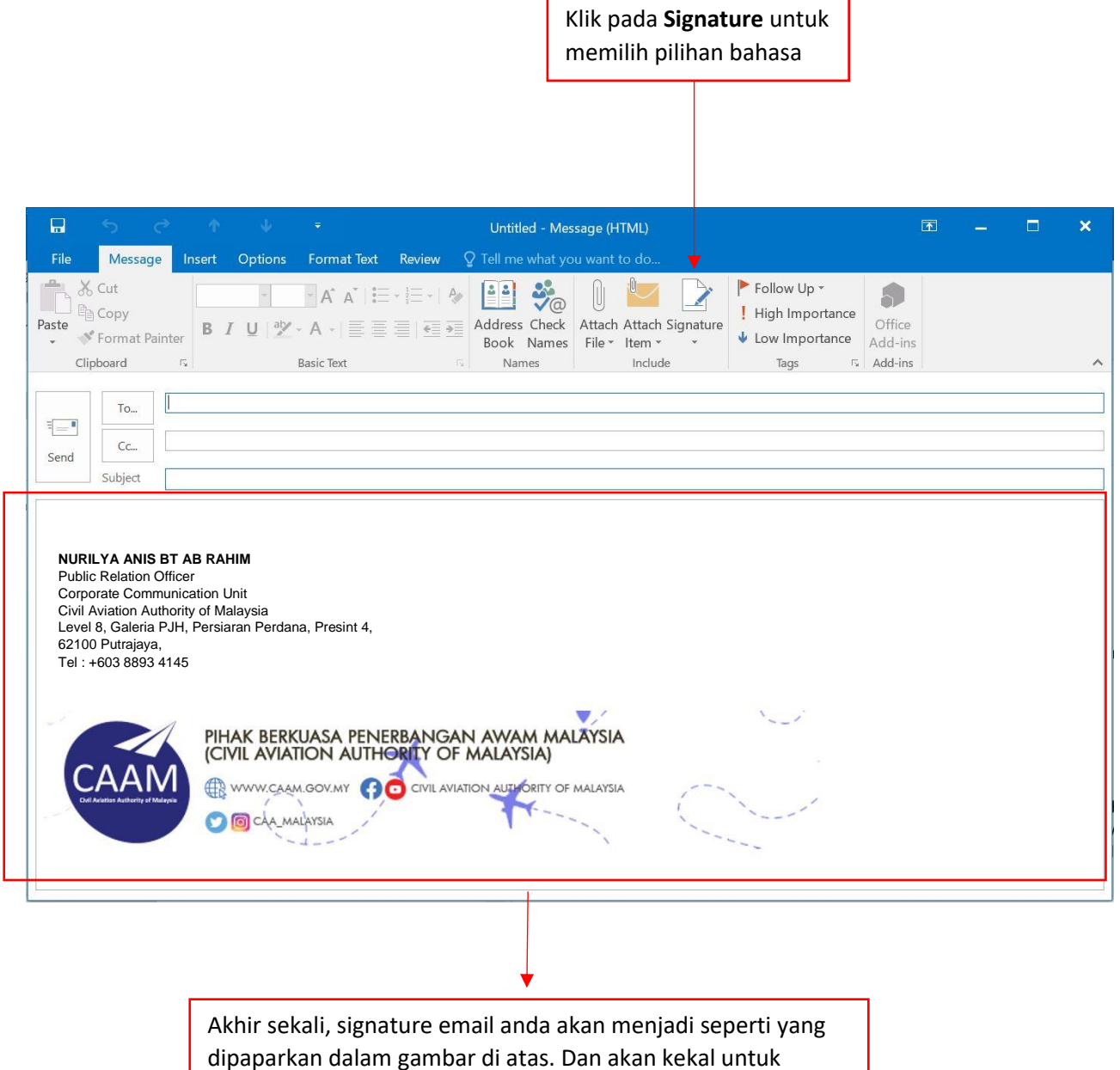

kegunaan pihak anda dalam urusan menghantar email.